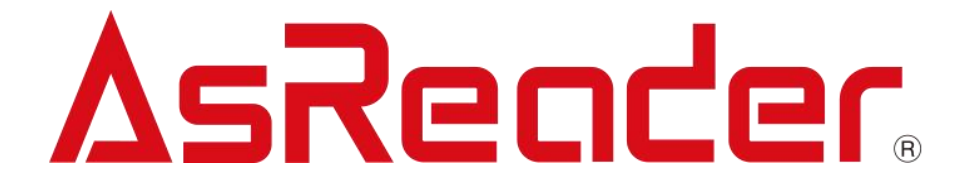

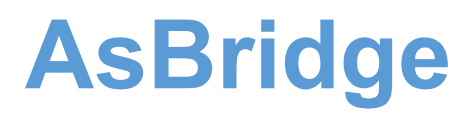

ASA-112M

**Data Register for AsReaderGun Series** 

# **User's Manual**

Copyright © Asterisk Inc. All Rights Reserved.

AsReader ® is registered trademarks of Asterisk Inc.

Other company and product names are generally trademarks or registered trademarks of their respective companies.

The contents of this manual are subject to change without notice.

# Contents

| Preface                                                        |
|----------------------------------------------------------------|
| Safety Instructions                                            |
| How to Care for the Device4                                    |
| 1 Assembly of Products and Accessories1                        |
| Inside the Box1                                                |
| 2 Name of Each Part and Operations2                            |
| 3 Basic Operations                                             |
| 4 Working Modes and Supporting AsReaders7                      |
| 4.1 Working Modes    7      4.2 Supporting AsReaders    7      |
| 5 Use with ASR-L251G8                                          |
| 6 Use with ASR-R202G10                                         |
| 7 U-Disk Mode                                                  |
| 8 How to Update Firmware via Configuration File12              |
| 9 How to Set AsBridge via Configuration File13                 |
| 10 How to set the AsBridge Local Time via Configuration File14 |
| 11 Troubleshooting                                             |
| Appendix 1- Configuration File Format for ASR-L251G            |
| Appendix 2- Configuration File Format for ASR-R202G20          |
| Appendix 3-Configuration File Format for AsBridge21            |
| Appendix 4- Specifications                                     |

#### Preface

Thank you for purchasing the AsBridge.

AsBridge is a data register that can be used with AsReaderGun series ASR-R202G, ASR-L251G devices.

The barcode /tag information read by AsReader can be cached in the memory of the AsBridge device. AsBridge devices are identified as U-Disk when plugged into a computer. To read the barcode /tag information, you only need to plug it to your PC and read the data files in the U-Disk. Non-Bluetooth data transmission is realized, which is suitable for some information security areas that do not allow the use of Bluetooth technology.

This manual describes precautions for handling AsBridge correctly.

Please read the manual carefully and keep it as long as you have the device.

XIn some sections of this manual, we may refer to "AsBridge " as "the device", "this device", or "AsReader" except for accessories.

If you have any comments or questions about this manual, please contact the following. AsReader, Inc.

920 SW 6th Ave., 12th FI Ste 1200, Portland, OR 97204-1212 USA

Toll Free (US+Canada): +1 (888) 890 8880 / Tel: +1 (503) 770 2777

- In order not to damage your life and property safety, please read this manual carefully before using this device. We will not be responsible for any loss caused by non-compliance with this manual.
- ♦ We are not responsible for any damage caused by natural disasters, such as earthquake, lightning, wind, flood, fire outside our responsibility, third party behavior, other accidents, intentional or negligent, abuse or other improper use.
- ♦ We do not assume any responsibility for the losses caused by improper use of communication hardware or software developed by our company.
- ♦ For obtaining information, data, files or other products and services through this product, we do not provide any form of guarantee and technical support or assume any responsibility.
- ♦ We do not assume any form of guarantee or technical support responsibility for third-party software work with this product.
- ♦ If the damage is caused by falling or collision as determined by our company, the maintenance fee will be charged even within the warranty period.
- ♦ We will take appropriate measures to ensure that our products do not infringe other patents, but we are not responsible for any patent infringement caused by any of the following 1) to 3).
  - 1) Used in combination with components, products, equipment, data processing systems or software outside our company.
  - 2) Our products are used in unexpected ways.
  - 3) Modification of our products by any person or company other than our company.

#### **Safety Instructions**

Please read the following instructions carefully to prevent injury, malfunction, fire, etc.

Do not attempt to disassemble, modify or repair the device yourself, otherwise it may cause malfunction, fire or electric shock. We are not responsible for any malfunction of the device, the smart device or the PC. If you notice any abnormalities such as smoke, abnormal odor, or strange noise coming from the device during use, stop using it immediately. Continued use may cause fire or electric shock. Do not drop or throw the device and subject it to strong impact. It may cause damage, fire, electric shock, or malfunction. If the device is damaged by dropping and the inside of the device is exposed, do not touch the exposed part with your hands, because there is a risk of electric shock or injury on the damaged part. Do not charge the battery in wet environments, as water may leak through the Type-B port to the battery. Otherwise, it may result in electric shock, short circuit, fire, or burns. Do not use if the micro USB charging terminal is damaged or broken. It may cause fire or electric shock. If charging is not completed within the specified charging time, stop charging. It may cause liquid leakage, heat generation, fire, or failure. Do not use, store, or leave the device in hot places (e.g. by the fire, near a heater, in direct sunlight, in a car in hot weather). It may cause rupture, malfunction, fire or injury. Do not throw the device into fire or heat. It may burst or cause a fire. For charging, please use the dedicated USB charging cable and the magnetic detachable connector and charging adapter with an output of 5V1A. Using different chargers may result in failed charges. Please refer to local regulations when you recycle this device. If you notice any abnormalities, please discontinue use and contact your distributor immediately. Continuous use of this product in water or in rain may cause damage to the product or attached mobile devices. If it gets wet, please wipe it off immediately with a clean, dry cloth.

The terminal of the USB charging cable has a built-in magnet, which may erase the data on magnetic cards such as credit cards. So, to protect your data, please keep magnetic cards, such as credit cards, more than 10 cm away from this magnet.

#### How to Care for the Device

Please use this device in a clean environment. Adhesive chemicals or oils may cause the resin shell to break.

- · chemicals include cosmetics, detergents, pesticides, thinners, gasoline, etc.
- $\cdot$  oils include tallow and other animal oils, hand creams, etc.

Please keep the device clean. If the device becomes dirty, wipe it with a soft, dry cloth.

1) Using solvents of high volatility may cause color changes and performance problems.

#### **1** Assembly of Products and Accessories

#### Inside the Box

The following items are contained in the box. Please first make sure you have all of these items. In case that any items are missing, please contact the company from whom you purchased the device.

• The device

The following parts are sold separately:

- Gender ASA-017C
- USB Type-B charging cable

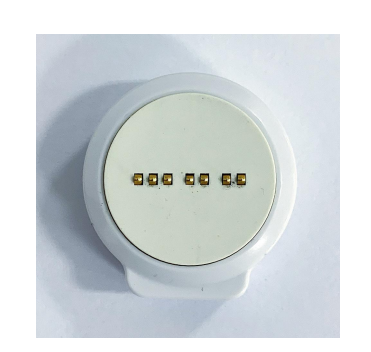

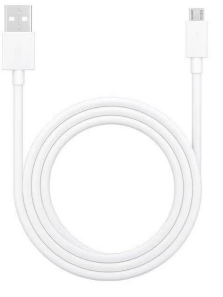

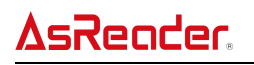

# 2 Name of Each Part and Operations

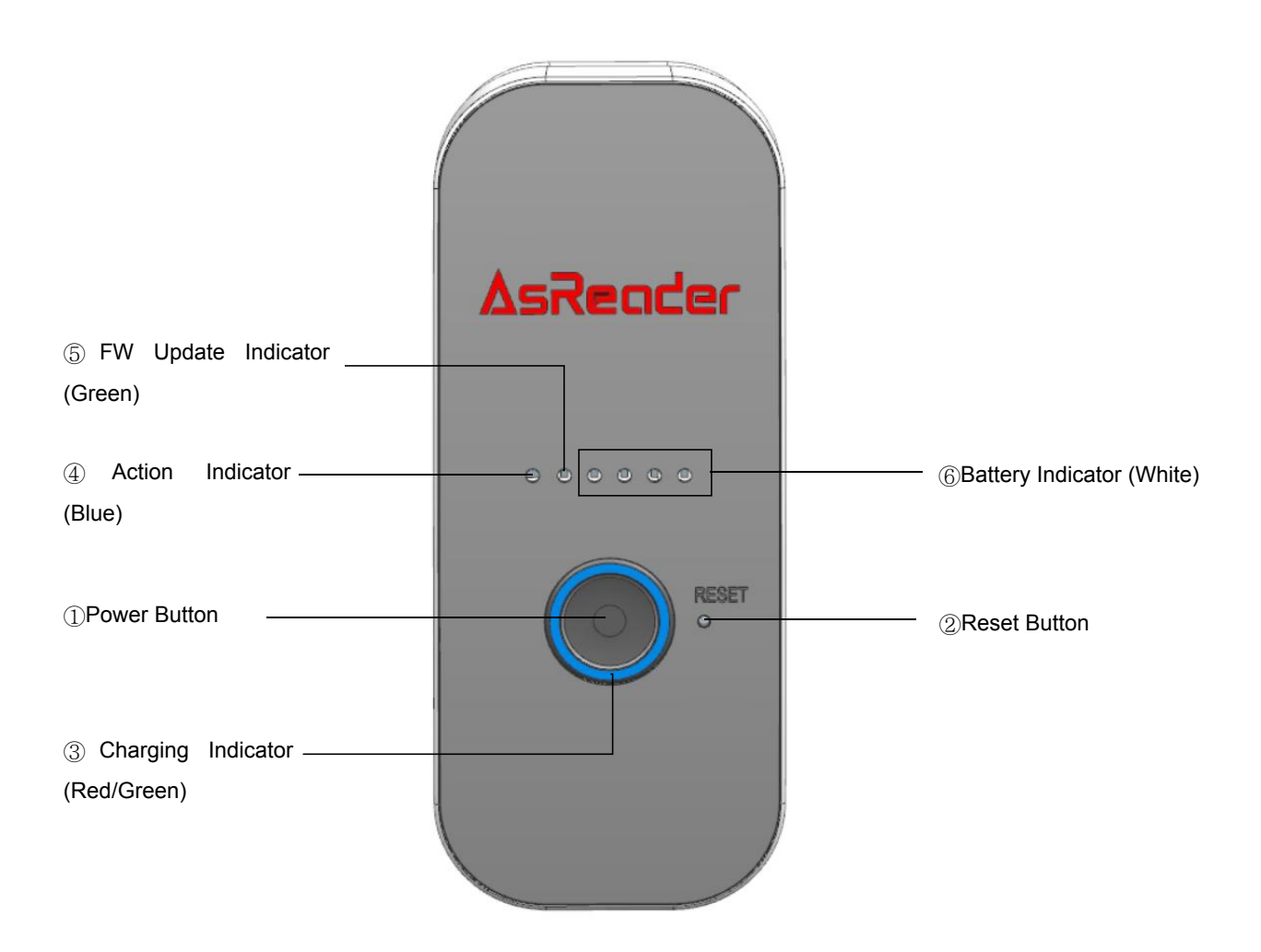

FIG. 2-1 Appearance Indication (Front)

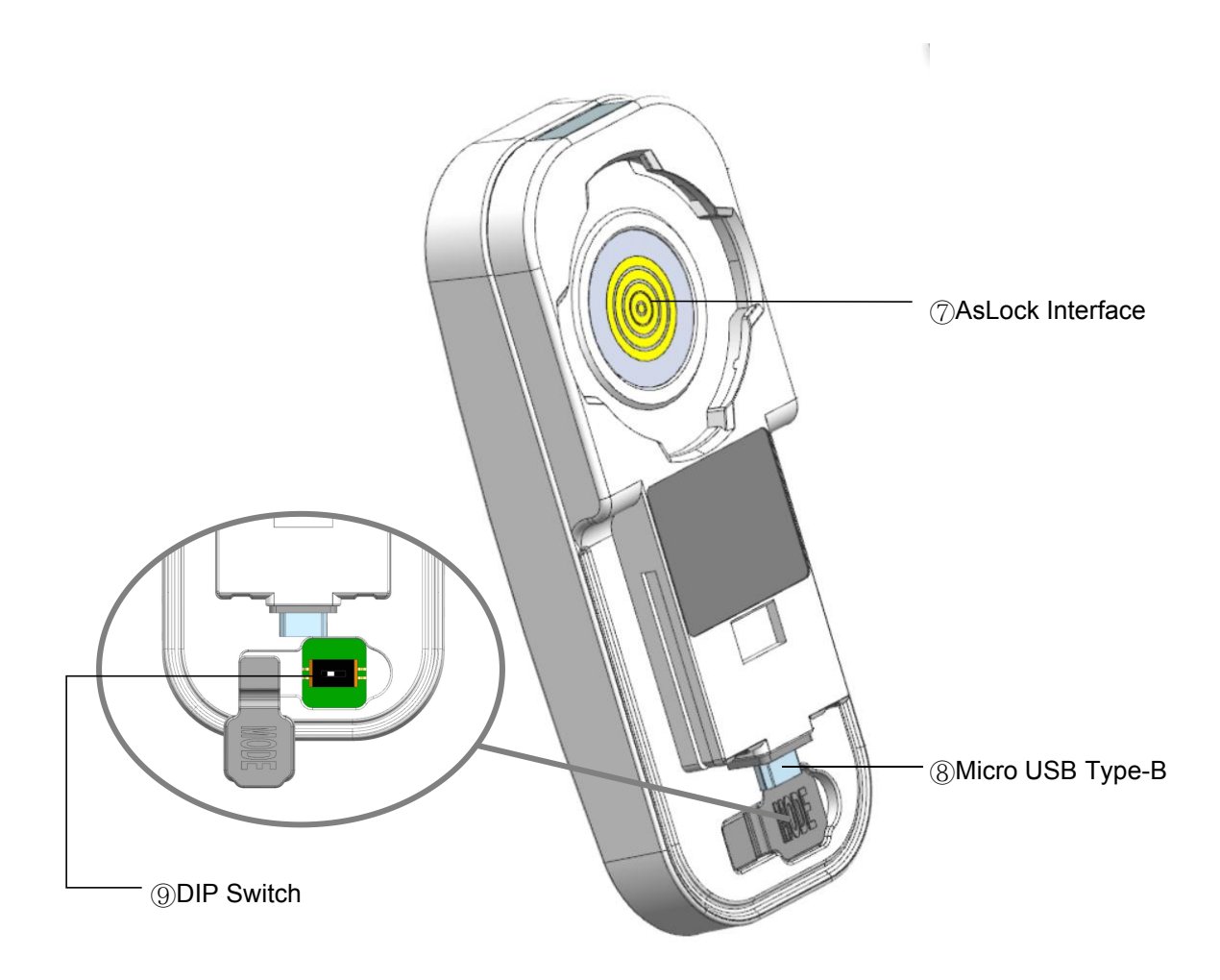

FIG. 2-2 Appearance Indication (Back)

- (1) Power Button
  - · Power on/ off

Press and hold the power button over 2 seconds, the blue and green LED blinks and the device starts.

When the device is on, press and hold the power button over 2 seconds to shut down.

· Wake the device

Press the power button to wake up the product from sleep mode.

Show battery level

Press it at sleep/work status to display the current remaining battery power via LED

- (2) Reset button
  - Press the reset button to force the product to shut down.

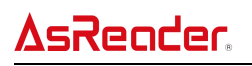

#### (3) Charging Indicator

• It indicates the charging status of the device.

| Running status                      |               | LED status |
|-------------------------------------|---------------|------------|
| Connected with a USB charging cable | Charging      | Red on     |
| (Regardless of power on/off)        | Fully charged | Green on   |

#### (4) Action Indicator

• It indicates the data transfer status and the connection status with AsReaders.

| Running status                          | LED status  |
|-----------------------------------------|-------------|
| Power on (AsReader device disconnected) | Blue blinks |
| AsReader connected                      | Blue on     |
| Data transferring                       | Blue blinks |

(5) FW Update Indicator (Green)

• It blinks during firmware update of the AsBridge device.

#### (6) Battery Indicator

| Actions Bottom Loval |                               | LED (White) |      |      |      |
|----------------------|-------------------------------|-------------|------|------|------|
| ACTIONS              | Actions Battery Level         |             | LED2 | LED3 | LED4 |
|                      | Bour battony (lower than 10%) | Blinking    | Off  | Off  | Off  |
| Press the            |                               | fast        |      | Oli  |      |
| Power button         | Level 1 (10%~30%)             | On          | Off  | Off  | Off  |
| when the             | Level 2 (30%~50%)             | On          | On   | Off  | Off  |
| device is on.        | Level 3 (50%~70%)             | On          | On   | On   | Off  |
|                      | Level 4 (70%~100%)            | On          | On   | On   | On   |

- It indicates the battery level of the device.
- (7) AsLock Interface
  - The device can be charged with the USB charging cable and the Gender supplied with

the device.

Data communication interface

Through the USB charging cable and the Gender accessory included with the AsBridge product, the AsBridge device can be connected to a PC and used as a U-disk.

- (8) Micro USB Type-B Interface
  - It is used to connect ASR-R202G devices.

#### **3** Basic Operations

#### Power on/off

Long press the power button of the device for 2 seconds to switch it on and off. This product has no buzzer and vibrator, so the product does not have any buzzer or vibration indication. The blue light flashes when the device is turned on.

#### • Battery Level indication

When the device is on, press the power button, then the 4 charging LED indicators will show the current power.

#### • Power charging

When using the device for the first time or if it has been stored for a long period of time, please fully charge the battery of this device before use.

While charging the battery of this device, the battery indicator will be red during charging and change to green when fully charged. (See <u>FIG. 2-1 Appearance Indication (Front)</u>-③.)

When charging this device, please use the 5V/1A charging adapter.

The battery charging time for this device is about 2.5 hours when the remaining battery level is zero (for the above charging adapter).

▲ Caution

Do not charge the device with a power adapter other than 5V since this may cause a malfunction and is not covered by the warranty.

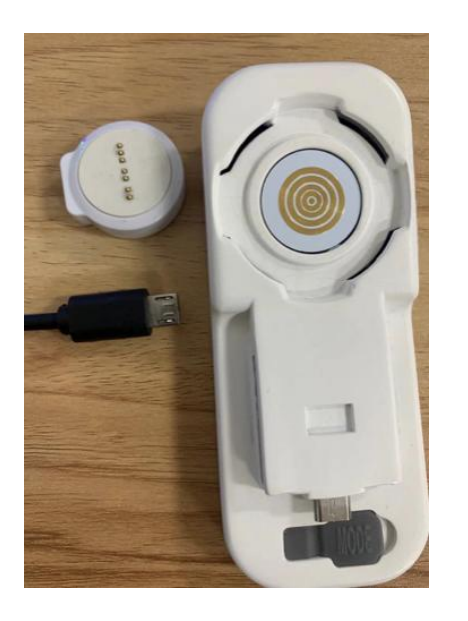

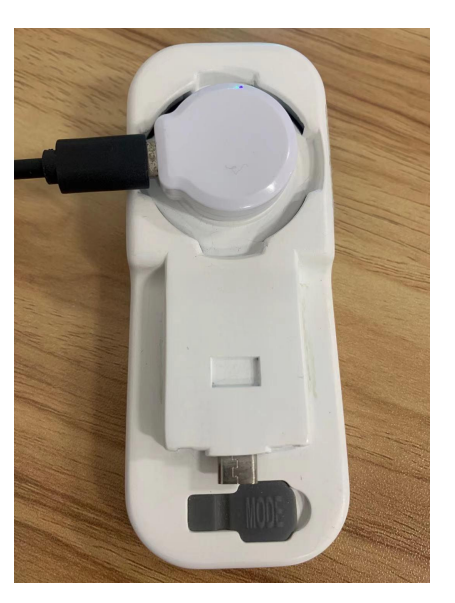

When the device is physically connected to the ASR-R202G device or the ASR-L251G device, it can also be charged at the same time as the other device is charged.

# **AsReader**.

### • Reset

Press the Reset button on the AsBridge device (see <u>FIG. 2-1 Appearance Indication</u> (<u>Front</u>)-②) to reset the device. This operation is only equivalent to re-plugging the battery then restarting the device. It will not affect the setting of any product parameters. Nor will it delete any barcode and RFID tag data stored in the device.

• Sleep

#### Under what conditions the device will go to the Sleep mode:

After the device is turned on, if no operation is performed on it within the set sleep time, (Where to set this time, see <u>9 How to Set AsBridge via Configuration File</u>), the device enters the Sleep mode.

#### How to wake up:

- > When the power button is pressed, the AsBridge device will be awakened immediately.
- > AsBridge is awakened as soon as it receives any data returned from AsReader.

### Mode Indication:

- > When the device enters the Sleep mode, the blue LED goes off.
- When the device is awakened from the Sleep mode, the blue LED indicator is awakened (blinks or stays on).

### 4 Working Modes and Supporting AsReaders

#### 4.1 Working Modes

The product has two working modes, some need to be switched by setting the DIP switch, as shown in <u>FIG. 2-2 Appearance Indication (Back)</u>-(9)DIP Switch. The device must be restarted to take effect after the DIP switch is toggled.

- Buffer mode
  - DIP switch: ON

This mode can cache the scanned barcode and RFID data into the memory of the AsBridge device. It meets the needs of the scene where it is not convenient to take a mobile phone.

• U-disk mode

Ignore the DIP switch.

This mode allows the device to be used as a U-disk. With this mode, you can use the computer to read the data scanned during the buffer mode stored in the internal memory of the AsBridge device.

No matter whether the device is turned on or not, no matter what state the dialing switch is in, as long as the device is connected to the PC, it can be identified as a U-disk by the PC.

#### 4.2 Supporting AsReaders

This product currently supports to use with ASR-R202G and ASR-L251G device.

# 5 Use with ASR-L251G

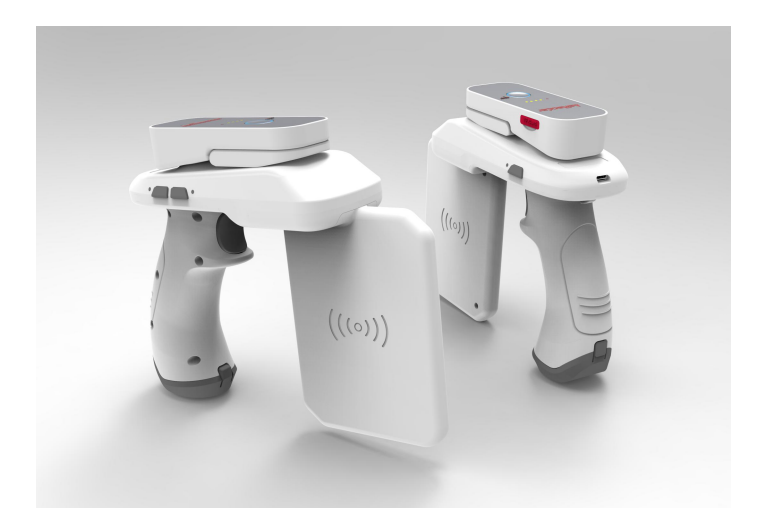

FIG. 5-1 Combination with ASR-L251G (old design)

For ASR-L251G V2, To work with a 251V2 device, push the protective cover of the AsBridge a little before installing. See below.

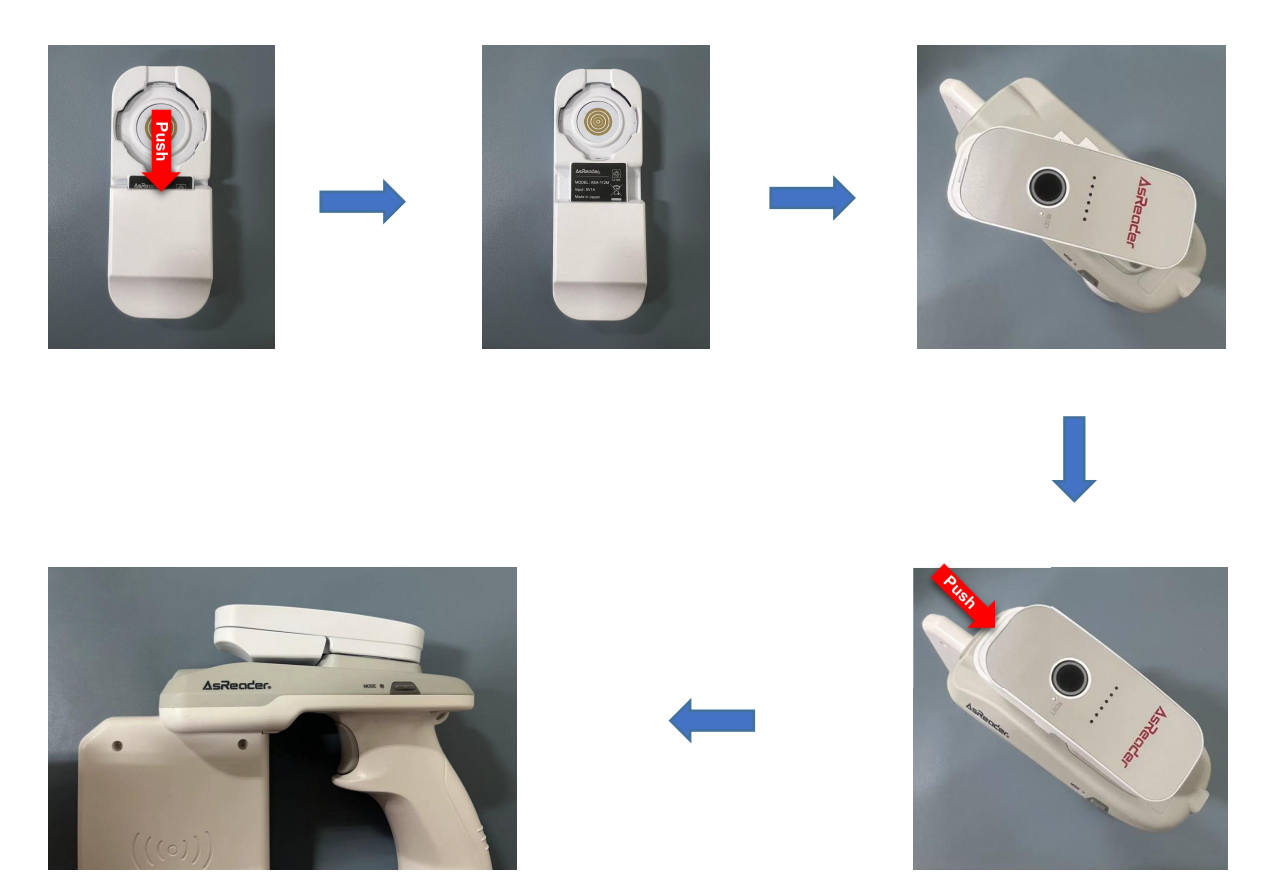

# **AsReader**.

#### **Operation steps:**

 Put the AsReader configuration file into the AsBridge internal memory via U-disk mode (For details, see <u>7 U-disk Mode</u>). About the configuration file format for ASR-L251G, see <u>Appendix1-Configuration File Format for ASR-L251G</u>.

You can set parameters of the ASR-L251G running in Buffer mode through the configuration file.

- 2. DIP switch to ON.
- 3. Restart AsBridge.
- 4. AsReader power on.
- 5. Combine AsBridge and AsReader. If connect successfully, the Blue LED on AsBridge will remain be on instead of blinking.
- 6. Start to read by pressing the trigger button of the AsReader. The read data will be saved to the "ASR-L251G\_x.hex" file ("x" is serial number1,2,3...) in device memory.
  ※ When a duplicate RFID tag is read, the AsReader does not beep, but the AsBridge blue LED blinks, and the tag data will NOT be stored in the AsBridge memory's "ASR-L251G\_x.hex" file. When a new tag is read, the AsReader beeps and the tag data is stored on the AsBridge internal memory.

\* For barcode data, the duplicate data processing is not applied.

Press the mode button of the AsReader to change mode between Barcode and RFID.

7. Use the Windows demo application "ReadBinaryFile" to decode the contents of the "ASR-L251G\_x.hex" file.

Step 3, 4, 5 in any order.

To ensure that the time attribute of the data files created in buffer mode are correct, it can be set via the configuration file. (For details, see <u>10 How to set the AsBridge Local Time via Configuration File</u>.)

#### 6 Use with ASR-R202G

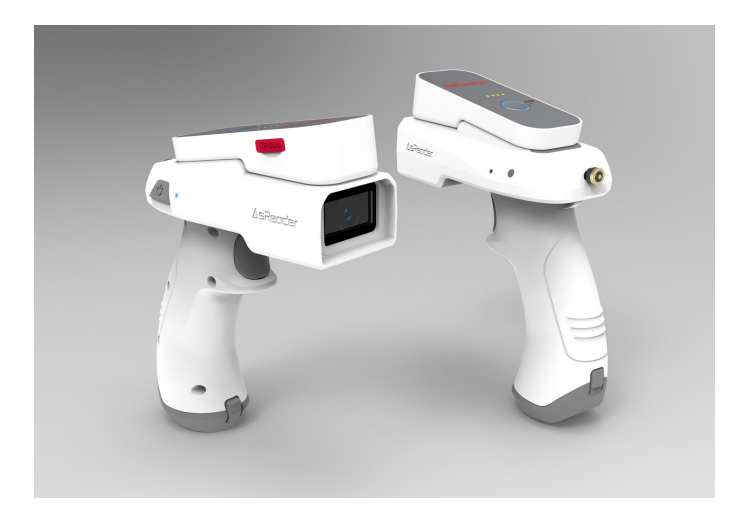

FIG. 6-1 Combination with ASR-R202G (old design)

#### **Operation steps:**

 Put the AsReader configuration file into the AsBridge internal memory via U-disk mode. About the configuration file format for ASR-R202G, see <u>Appendix 2-Configuration File</u> <u>Format for ASR-R202G.</u>

You can set parameters of the ASR-R202G running in Buffer mode through the configuration file.

- 2. DIP switch to on.
- 3. Restart AsBridge.
- 4. AsReader power on.
- 5. Combine AsBridge and AsReader. If connect successfully, the Blue LED on AsBridge will remain be on instead of blinking.
- 6. Start to read by pressing the trigger button of the AsReader. The read data will be saved to the "ASR-R202G\_x.hex" file ("x" is serial number1,2,3...) in device memory.
- Use the Windows demo application "ReadBinaryFile" to decode the contents of the "ASR-R202G\_x.hex" file. Step 3, 4, 5 in any order.
- To ensure that the time attribute of the data files created in buffer mode are correct, it can be set via the configuration file. (For details, see <u>10 How to set the AsBridge Local Time via Configuration File.</u>)

### 7 U-Disk Mode

#### What's the use of U-disk mode?

- In U-disk mode, the configuration files of the AsReader device can be placed in the memory of the AsBridge device. In this way, when using buffer mode, the AsBridge device will automatically configure some parameters of the AsReader devices, such as the on/off state of the buzzer or vibrator.
- In U-disk mode, you can find the data files generated in the buffer mode.

#### **Operation steps:**

- 1. Connect AsBridge to PC as shown below. Once connected, the charging indicator of the AsBridge device turns red.
- % Ignore the DIP switch, and the AsBridge does not need to be turned on.

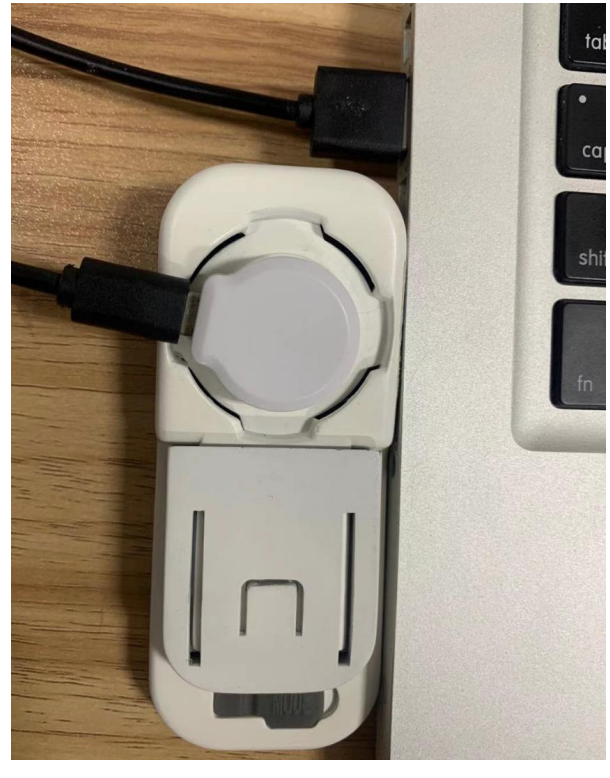

2. You will see a new disk message on your computer. If it's a Mac, sometimes it takes a few more seconds.

# **AsReader**.

### 8 How to Update Firmware via Configuration File

• How to put the configuration file into AsBridge:

Put the configuration file into the AsBridge internal memory via U-disk mode. About the configuration file format, see Appendix 3-Configuration File Format for AsBridge.

#### • Firmware update file name and format

AsBridgeX\_X\_X.bin (X\_X\_X indicates the firmware version).

#### • Configuration file name and format

Local\_Parameter.txt

- Configuration file content and format UpdateIndicate:0
- How to trigger the firmware update
- 1) Change the value of the UpdateIndicate parameter in the configuration file to 1 (the default is 0).
- 2) Switch the AsBridge device to the Buffer mode (that is, turn the DIP switch of the device to ON).
- 3) Restart the AsBridge device (Note: it must be started in Buffer mode).
- 4) At this time, the green light (FW update LED indicator) and the four white lights of the device should blink rapidly to indicate that the device is in the process of firmware update.
- 5) Once the update is complete, the AsBridge devices will automatically shut down. Also, the value of the UpdateIndicate parameter in the configuration file is automatically returned to 0.
- How to check whether the device firmware is updated successfully

After the firmware is updated, a FirmwareVersion.txt file is automatically generated in the AsBridge memory. This file contains the current firmware version, for example, FirmwareVersion:1.1.3.

**∆sReader**.

#### 9 How to Set AsBridge via Configuration File

#### • Configuration file name and format

Local\_Parameter.txt (see Appendix 3-Configuration File Format for AsBridge)

 Configuration file content and format SleepTime(0~1800)s:300 AutoOffTime(0~300)s:300

#### • How to Set

The default value for both the parameters is 300 seconds. To modify them, simply change the value after the colon of the parameters.

#### • When to perform parameter settings

Each time the AsBridge device is powered on in the Buffer mode, the two parameters are set according to the values in this configuration file.

### **10** How to set the AsBridge Local Time via Configuration File

#### • Configuration file name and format

Local\_Parameter.txt (see Appendix 3 Configuration File Format for AsBridge)

#### • Configuration file content and format

LocalTimeIndicate:0(2022/10/18-14:23:00)

#### • How to Set the Local Time:

- Change the value of the LocalTimeIndicate parameter in the configuration file to 1 (the default is 0). Also, change the date and time in parentheses following the parameter name to the time you want to set.
- 2) Set the AsBridge device to the Buffer mode (that is, turn the DIP switch of the device to ON).
- 3) Restart the device to complete the setting of the local time of the device (Note: it must be started in Buffer mode, that is, the DIP switch is ON). After the setting is complete, the parameter value of LocalTimeIndicate in the configuration file is automatically restored to 0. The time in the configuration file remains the time of the last modification.

### **11** Troubleshooting

- Power indicator does not indicate power.
  - > Check the DIP switch to make sure it is in the ON state.

## • The green light is on.

> Check the DIP switch to make sure it is in the ON state.

#### • The ASR-R202G device cannot be connected.

> Check the DIP switch to make sure it is in the ON state.

#### • The ASR-L251G device cannot inventory.

> Check the DIP switch to make sure it is in the ON state.

### Appendix 1- Configuration File Format for ASR-L251G

The following figure is a configuration file. You can refer to it.

```
ASR-L251G_Parameter.txt

        Power_30>BB00770008010006072C0100007E0689>BuzzerVibratorEnable>BB00AB0003FFFF007E4A55
```

- Configuration file name and format: ASR-L251G\_Parameter.txt
- File content format:

#### For example:

Power=30dBm, and Buzzer=On, Vibrator=On, and Link Profile=3.

#### File content:

Power\_30>BB00770008010006072C0100007E0689>BuzzerVibratorEnable>BB00 AB0003FFFF007E4A55>LinkProfile\_3>BB007700080100600B030000007E04AC<

Or you can write as below (Omit the green parts): >BB00770008010006072C0100007E0689>>BB00AB0003FFFF007E4A55> >BB00 7700080100600B030000007E04AC<

- % Changing the blue part of the above example changes the value of the parameter (Refer to the tables of <u>Parameter Value Settings</u>), while the green part is just for notation. The orange part is the structure of the configuration file, begin with ">" and end with "<".</p>
- \* The blue parts must be capital letters.

#### • Parameter Value Settings

#### Power Value

| Power value | Hex data                         |
|-------------|----------------------------------|
| 30          | BB00770008010006072C0100007E0689 |
| 29          | BB0077000801000607220100007EC921 |
| 28          | BB0077000801000607180100007E8361 |
| 27          | BB00770008010006070E0100007E4ABE |
| 26          | BB0077000801000607040100007E0C10 |
| 25          | BB0077000801000607FA0000007E8A5A |
| 24          | BB0077000801000607F00000007ECCF4 |

| 23 | BB0077000801000607E60000007E052B |
|----|----------------------------------|
| 22 | BB0077000801000607DC0000007E4F6B |
| 21 | BB0077000801000607D20000007E80C3 |
| 20 | BB0077000801000607C80000007EC237 |
| 19 | BB0077000801000607BE0000007E1234 |
| 18 | BB0077000801000607B40000007E549A |
| 17 | BB0077000801000607AA0000007E9F68 |
| 16 | BB0077000801000607A00000007ED9C6 |
| 15 | BB0077000801000607960000007E18AD |
| 14 | BB00770008010006078C0000007E5A59 |
| 13 | BB0077000801000607820000007E95F1 |
| 12 | BB0077000801000607780000007EEC09 |
| 11 | BB00770008010006076E0000007E25D6 |
| 10 | BB0077000801000607640000007E6378 |
| 9  | BB00770008010006075A0000007EA03E |
| 8  | BB0077000801000607500000007EE690 |
| 7  | BB0077000801000607460000007E2F4F |
| 6  | BB00770008010006073C0000007E7467 |
| 5  | BB0077000801000607320000007EBBCF |

#### Buzzer and Vibrator

| Buzzer and Vibrator State | Hex data               |
|---------------------------|------------------------|
| Buzzer on & Vibrator on   | BB00AB0003FFFF007E4A55 |
| Buzzer on & Vibrator off  | BB00AB0003FF00007E8536 |
| Buzzer off & Vibrator on  | BB00AB000300FF007E01F6 |
| Buzzer off & Vibrator off | BB00AB0003000007ECE95  |

# **AsReader**

# Session and Session Flag

| Session | Session Flag | Hex data                         |
|---------|--------------|----------------------------------|
| S0      | Only A       | BB0077000801000009000000007ED224 |
| S1      | Only A       | BB0077000801000009200000007EDA90 |
| S2      | Only A       | BB0077000801000009400000007EC34C |
| S3      | Only A       | BB0077000801000009600000007ECBF8 |
| S0      | Only B       | B0077000801000009100000007ED67E  |
| S1      | Only B       | BB0077000801000009300000007EDECA |
| S2      | Only B       | BB0077000801000009500000007EC716 |
| S3      | Only B       | BB0077000801000009700000007ECFA2 |
| Any one | A or B       | BB0077000801000509030000007E4551 |

# Link Profile

| Link Profile | Hex data                         |
|--------------|----------------------------------|
| 0            | BB007700080100600B000000007EEA7E |
| 1            | BB007700080100600B010000007E402F |
| 2            | BB007700080100600B020000007EAEFD |
| 3            | BB007700080100600B030000007E04AC |

# Inventory Time

| Inventory Time (ms) | Hex data                         |
|---------------------|----------------------------------|
| 100                 | BB0077000801000603640000007E65D9 |
| 200                 | BB0077000801000603C80000007EC496 |
| 300                 | BB00770008010006032C0100007E0028 |
| 400                 | BB0077000801000603900100007EA53D |

# Idle Time

| Idle Time (ms) | Hex data                         |
|----------------|----------------------------------|
| 100            | BB0077000801000703640000007EDDB8 |
| 200            | BB0077000801000703C80000007E7CF7 |

# **AsReader**

| 300 | BB00770008010007032C0100007EB849 |
|-----|----------------------------------|
| 400 | BB0077000801000703900100007E1D5C |

# Sleep Time

| Sleep Time (sec) | Hex data             |
|------------------|----------------------|
| 60               | BB00E90002003C7E00DD |
| 300              | BB00E90002012C7E349E |
| 1800             | BB00E9000207087E4C1C |

#### Auto Off Time

| Auto Off Time (sec) | Hex data             |
|---------------------|----------------------|
| 60                  | BB00E70002003C7E807E |
| 300                 | BB00E70002012C7EB43D |
| 1800                | BB00E7000207087ECCBF |

# Threshold

| Threshold (0.1dBm) | Hex data                         |
|--------------------|----------------------------------|
| 50                 | BB0077000801002C0B320000007E2D94 |
| 60                 | BB0077000801002C0B3C0000007EE23C |
| 70                 | BB0077000801002C0B460000007EB914 |

## Appendix 2- Configuration File Format for ASR-R202G

The following figure is a configuration file. You can refer to it.

```
ASR-R202G_Parameter.txt
Buzzer_High>F1FF0101CC00067E7762320D0A7F925D>Vibrator_On>F1FF0101CC00067E7771310D0A7FE309<
```

- Configuration file name and format: ASR-R202G\_Parameter.txt
- File content format:

#### For example:

Buzzer=On,

and Vibrator=On.

#### File content:

Buzzer\_High>F1FF0101CC00067E7762320D0A7F925D>Vibrator\_On>F1FF0101C C00067E7771310D0A7FE309<

Or you can write as below (Omit the green parts): >F1FF0101CC00067E7762320D0A7F925D>>F1FF0101CC00067E7771310D0A7F E309<

- % Changing the blue part of the above example changes the value of the parameter (Refer to the tables of <u>Parameter Value Settings</u>), while the green part is just for notation. The orange part is the structure of the configuration file, begin with ">" and end with "<".</p>
- % The blue parts must be capital letters.

#### • Parameter Value Settings

#### Buzzer

| Buzzer State | Hex data                         |
|--------------|----------------------------------|
| High         | F1FF0101CC00067E7762320D0A7F925D |
| Low          | F1FF0101CC00067E7762310D0A7F0981 |
| Off          | F1FF0101CC00067E7762300D0A7F7F35 |

#### Vibrator

| Vibrator State | Hex data                         |
|----------------|----------------------------------|
| On             | F1FF0101CC00067E7771310D0A7FE309 |
| Off            | F1FF0101CC00067E7771300D0A7F95BD |

#### Appendix 3-Configuration File Format for AsBridge

The following figure is a configuration file. You can refer to it.

Local\_Parameter.txt

```
UpdateIndicate:0
SleepTime(0~1800)s:300
AutoOffTime(0~300)s:300
LocalTimeIndicate:0(2022/10/18-14:23:00)
```

- Configuration file name and format: Local\_Parameter.txt
- File content format:

#### For example:

Check the firmware update file and perform the firmware update.

Sets the Sleep time of the AsBridge device to 300 seconds;

Sets the Auto-Off time of the AsBridge device to 300 seconds;

Sets the local time of the AsBridge device to 2024/1/1 00:00:00

#### File content:

UpdateIndicate:1 SleepTime(0~1800)s:300 AutoOffTime(0~300)s:300 LocalTimeIndicate:1(2024/1/4-00:00:00)

- Changing the blue part of the above example changes the value of the parameter (Refer to the tables of <u>Parameter Value Settings</u>), while the green part is just for notation. The orange part is the structure of the configuration file, begin with ">" and end with "<".</p>
- % The blue parts must be capital letters.

#### • Parameter Value Settings

UpdateIndicate

| UpdateIndicate          | Value |
|-------------------------|-------|
| To update firmware      | 1     |
| Do not updaate firmware | 0     |

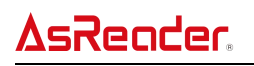

### LocalTimeIndicate

| LocalTimeIndicate        | Value |
|--------------------------|-------|
| To change local time     | 1     |
| Do not change local time | 0     |

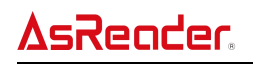

# Appendix 4- Specifications

| Model         |                           | ASA-112M                                                      |
|---------------|---------------------------|---------------------------------------------------------------|
| Battery       | Battery capacity          | Built-in rechargeable lithium-ion battery 250mAh              |
|               |                           | Built-in Button battery 11mAh                                 |
|               | Continuous operation time | > 5 hours                                                     |
|               | Power source              | USB cable, Gender ASA-017C                                    |
|               | Power input               | 5V/1A                                                         |
|               | Charging time             | About 2.5 hours (Built-in battery)                            |
|               |                           | Power button, Reset button                                    |
| Key input     |                           | DIP switch (On: Buffer mode; Off: Not supported.)             |
| Communication | Interface                 | AsLock                                                        |
|               |                           | Micro USB Type-B                                              |
| Memery        | I                         | 4GB                                                           |
|               | Dimensions(L)x(W)x(H)     | 99.1x40.8x17.7mm                                              |
|               | Weight (with Battery)     | 57g                                                           |
|               | Material                  | PC                                                            |
|               | Case color                | White                                                         |
|               |                           | [Charging indicator] (Red/ Green)                             |
|               |                           | Red (in charging) Green (charging completely)                 |
|               |                           | [FW update indicator] (Green)                                 |
|               |                           | Be in firmware updating (Green blinks)                        |
| Appearance    |                           | [Action indicator] (Blue)                                     |
|               | LED                       | Power on (Blue blinks)                                        |
|               |                           | Not connected to AsReader (Blue blinks)                       |
|               |                           | Connected to AsReader (Blue lights on)                        |
|               |                           | Data transferring (Blue blinks)                               |
|               |                           | [Battery indicator] (White*4)                                 |
|               |                           | Press power button (Lights the appropriate number of LEDs for |
|               |                           | one second)                                                   |
|               |                           | Be in firmware updating ( blinks with the green LED)          |
| Environment   | Operation environment     | Temperature: -10°C~45°C Humidity: 10~90 %RH                   |
|               | Charging environment      | Temperature: 0°C~45°C Humidity: 10~90 %RH                     |
|               | Storage temperature       | Temperature: -20°C~45°C Humidity: 10~90 %RH                   |
|               | IP rate                   | IP 54                                                         |
|               | Anti-drop                 | (Six-sided, 4 edge, once each) 1.5m                           |
| Certificates  |                           | твр                                                           |
| Supporting OS |                           | Windows                                                       |

# AsBridge ASA-112M

# **User Manual**

2024/1/8 1.0

# Asterisk Inc.

Osaka Office Tel: +81 (0) 50 5536 1185 Shin-Osaka Dainichi Bldg. 201, 5-6-16 Nishinakajima, Yodogawa-ku, Osaka-city, Osaka, 532-0011 JAPAN